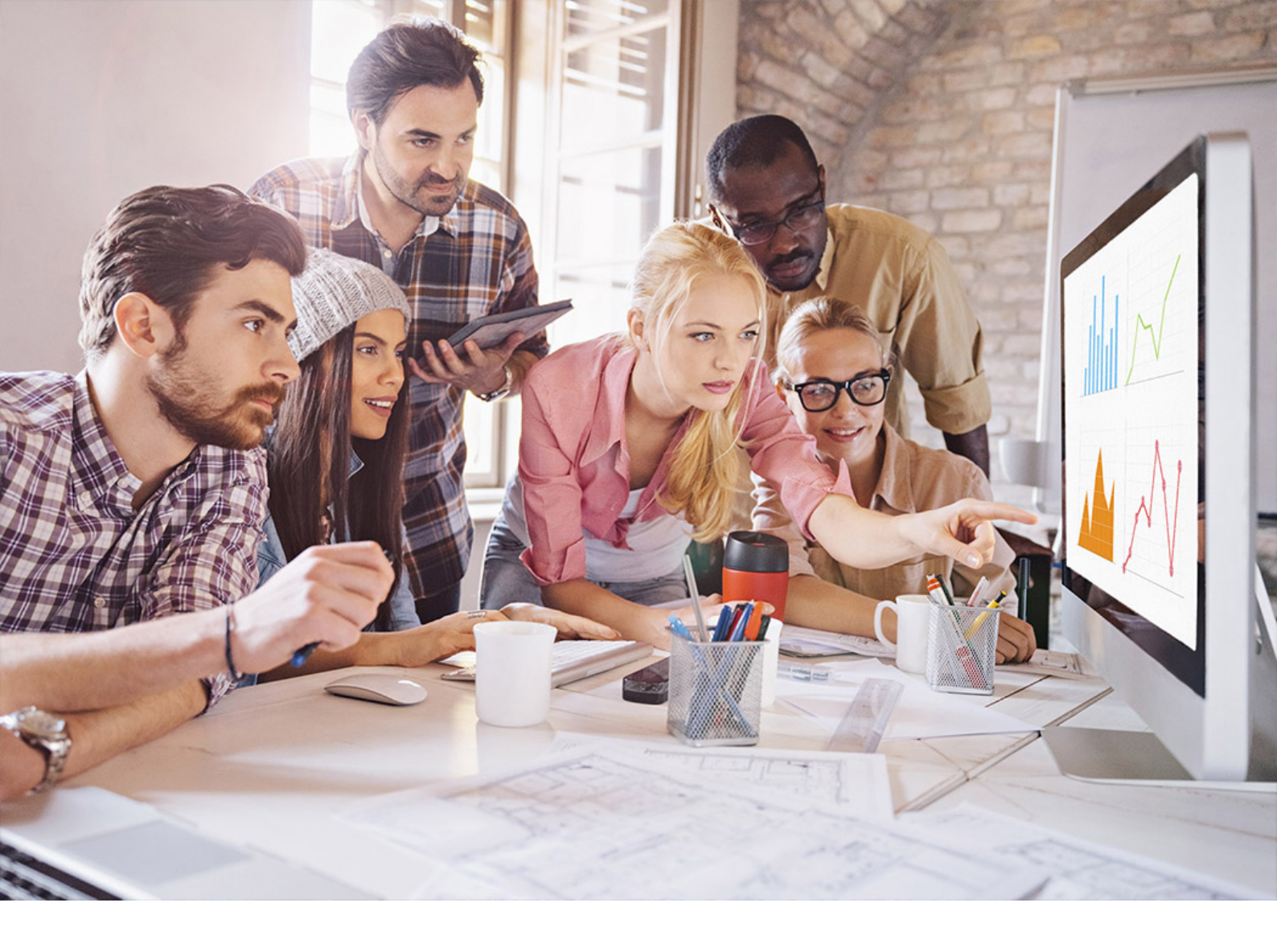

#### **PUBLIC** SAP Adaptive Server Enterprise on AWS 16.0 SP04 PL04 Document Version: 1.0 – 2023-09-05

# Quick Start Guide for BYOL Versions of SAP ASE on AWS

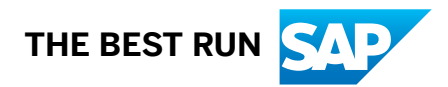

# Content

| 1   | Overview                                                |
|-----|---------------------------------------------------------|
| 2   | Prerequisites                                           |
| 2.1 | Determine the Default VPC and Its Subnet                |
| 2.2 | Create Your Own VPC                                     |
| 2.3 | Create Your Subnet                                      |
| 2.4 | Create Your Internet Gateway                            |
| 2.5 | Create Your Route Table                                 |
| 2.6 | Create a Security Group                                 |
| 2.7 | Create Your Elastic Network Interface (ENI)             |
| 3   | Creating Your BYOL Instance 13                          |
| 3.1 | Configure the Instance Details                          |
| 4   | Post-Installation Configuration                         |
| 5   | Log In To Your AWS EC2 Instance                         |
| 6   | Build and Configure SAP ASE on Linux                    |
| 7   | Build and Configure SAP ASE on Windows                  |
| 7.1 | Enabling AWS Windows Host Instance to Allow Connections |
| 8   | Controlling Costs                                       |

# **1** Overview

You can create an SAP ASE server on Amazon Web Services (AWS) by supplying your existing SAP ASE license.

The SAP ASE Bring Your Own License (BYOL) Amazon Machine Image (AMI) in the AWS Marketplace provides EC2 instances with certified operating system versions with the required operating system patches and software pre-installed. The BYOL model is an excellent way to begin migrating your existing on-premises data to the cloud.

The BYOL version of SAP ASE Server Enterprise version 16.0 SP04 PL04 on AWS runs on the following platform:

- Microsoft Windows Server 2022
- SUSE Linux Enterprise Server 15 SP4
- Red Hat Enterprise Linux 9

The AMI provided by SAP was built from the following base AMI, which was available as of July 15, 2023, and contains fixes for the Meltdown and Spectre vulnerabilities that were included as of July 15, 2023:

- Microsoft Windows Server 2022 Base (ami-04132f301c3e4f138)
- SUSE Linux Enterprise Server 15 SP4 (HVM), SSD Volume Type (ami-021b67c90e3e68a8f)
- Red Hat Enterprise Linux 9 (HVM), SSD Volume Type (ami-026ebd4cfe2c043b2)

You should, however, watch for any new patches released by either AWS or your operating system vendors for these vulnerabilities and apply them as needed. Test the patches on a separate instance before applying them on a production instance to ensure that their installation does not break the application.

The BYOL version of SAP ASE supports almost all sizes and types available on AWS. However the recommended configuration is an m5.4xlarge with IO1 type storage for data devices. The SAP ASE AMI running on M5 instances with NVMe storage provides better database performance when compared to similar classes of EC2 types.

#### i Note

Use T2 instances only for testing and development purposes; do not use them in production environments.

Use the AWS pricing calculator at http://calculator.s3.amazonaws.com/index.html? key=calc-66EED67E-8369-42F2-A19F-495BE8840EE6 to understand the associated costs.

# 2 Prerequisites

There are a number of prerequisites to running the BYOL version of SAP ASE on AWS.

You must have:

| Prerequisite                                          | Description                                                                                                    |
|-------------------------------------------------------|----------------------------------------------------------------------------------------------------|
| An AWS account.                                       | You are responsible for operating your own AWS account.<br>Create an account at https://aws.amazon.com/ right if you<br>do not yet have one. Completing the account registration<br>requires that you have a credit card.                                                                                                    |
| The license required to use SAP ASE                   | Obtain your SAP ASE license through SAP, then download your license file from SAP Support Portal at https://support.sap.com/en/my-support/keys.html                                                                                                    |
| A key pair to secure the access to your AWS instance. | Make sure to make a note of the key name and store<br>your *.pem file when prompted. Without the key pair,<br>you cannot connect to your instance via SSH or Remote<br>Desktop Connection (RDC, on Windows). Key pairs are<br>region-specific. Make sure you create the key pair in the<br>same AWS region in which you will later create your AWS<br>instance. |
|                                                       | See Amazon EC2 Key Pairs in the Amazon EC2 User<br>Guide for Linux Instances at https://docs.aws.amazon.com/<br>AWSEC2/latest/UserGuide/index.html  for information<br>about creating a key pair.                                                                                                    |
| An Amazon Virtual Private Cloud (VPC).                | For details about creating your Amazon VPC<br>for launching AWS instances, see the Amazon<br>VPC document athttps://docs.aws.amazon.com/vpc/<br>latest/userguide/index.html 🎓 .                                                                                                    |
|                                                       | AWS VPCs are virtual private networks you define for your<br>resources. When you create your instance, you specify the<br>VPC in which your instance runs. Generally, VPCs contain<br>instances launched within it. These instances are isolated<br>from the outside world; however, they can share information<br>and connect to each other.                   |
|                                                       | You can communicate directly with your instance running on this VPC from your data center using SSH.                                                                                                    |
|                                                       | You may use either the default Amazon VPC or configure<br>your own when you deploy an instance. Often, users select<br>the default VPC because it offers faster deployment. In this<br>case, the user need not be concerned with their instance's                                                                                                    |

| Prerequisite                       | Description                                                                                                    |
|------------------------------------|----------------------------------------------------------------------------------------------------|
|                                    | visibility to other instances deployed in the default VPC. See<br>Determine the Default VPC and Its Subnet [page 5]                                              |
|                                    | You can use the default VPC and the<br>auto-generated security group (SAP Adaptive<br>Server Enterprise-16-0 SP03 PL06-<br>AutogenByAWSMP-1) or create your own. |
|                                    | See Create Your Own VPC [page 7]                                                                                                    |
| A Subnet                           | See Create Your Subnet [page 7]                                                                                                    |
| An Internet Gateway                | See Create Your Internet Gateway [page 9]                                                                                                    |
| A Route Table                      | See Create Your Route Table [page 10]                                                                                                    |
| A Security Group                   | See Create a Security Group [page 11]                                                                                                    |
| An Elastic Network Interface (ENI) | See Create Your Elastic Network Interface (ENI) [page 12]                                                                                                    |

### 2.1 Determine the Default VPC and Its Subnet

Log in to AWS to determine your default VPC

#### Procedure

- 1. From the Services page, select VPC (under the Networking & Content Delivery heading).
- 2. Select Your VPCs from the VPC Dashboard.
- 3. A value of Yes in the Default VPC column indicates the default VPC (vpc-45a6da3d in this example):

| Name ^           | VPC ID ~     | State ~   | IPv4 CIDR     | IPv6 CIDR | - DHC | P options set | Ŧ | Route table  | - | Network ACL ~ | Tenancy ~ | Default VPC |
|------------------|--------------|-----------|---------------|-----------|-------|---------------|---|--------------|---|---------------|-----------|-------------|
| ASE SUBSCRIPTION | vpc-fdc3be85 | available | 172.31.0.0/16 |           | dopt- | -8e7566ec     |   | rtb-0908e974 |   | acl-f61ae38d  | Default   | No          |
| Telemetry        | vpc-e4b38583 | available | 52.44.0.0/16  |           | dopt- | -8e7566ec     |   | rtb-58fa6a3e |   | acl-98b851fe  | Dedicated | No          |
| Pubs_VPC         | vpc-f2095589 | available | 10.0.0/16     |           | dopt- | -8e7566ec     |   | rtb-955450e9 |   | acl-f7a9198d  | Default   | No          |
|                  | vpc-45a6da3d | available | 172.31.0.0/16 |           | dopt- | -8e7566ec     |   | rtb-a9de3ed4 |   | acl-d8d921a3  | Default   | Yes         |
|                  | vpc-54e33b31 | available | 172.30.0.0/16 |           | dopt- | -8e7566ec     |   | rtb-36fe2753 |   | acl-29da074c  | Default   | No          |

Make a note of the value for the VPC ID for the default VPC. You will use this VPC ID for your CFT when you configure your instance.

4. Verify the DNS hostnames line in the Description tab is set to Enabled for this VPC.

| VPC: vpc-21846a44       |                            |                         |              |  |  |  |
|-------------------------|----------------------------|-------------------------|--------------|--|--|--|
| Description CIDR Blocks | Flow Logs Tags             |                         |              |  |  |  |
| VPC ID                  | une 21846e44               | Торарач                 | default      |  |  |  |
| State                   | vpc-2 lo4oa44<br>available | Default VPC             | Ves          |  |  |  |
| IPv4 CIDR               | 172 31 0 0/16              | Classic link            | Disabled     |  |  |  |
| IPv6 CIDR               | -                          | DNS resolution          | Enabled      |  |  |  |
| Network ACL             | acl-7805ec1d               | DNS hostnames           | Disabled     |  |  |  |
| DHCP options set        | dopt-58e4f23a              | ClassicLink DNS Support | Disabled     |  |  |  |
| Route table             | rtb-c8ed05ad               | Owner                   | 133597296356 |  |  |  |
|                         |                            |                         |              |  |  |  |

If it is not:

- 1. Select Actions > Edit DNS hostnames.
- 2. Check the box for *enable*.
- 3. Click Save.
- 4. Click Close.

See DNS Support in Your VPC on https://docs.aws.amazon.com/vpc/latest/userguide/vpcdns.html#vpc-dns-hostnames r for more information about enabling and disabling DNS hostnames.

- 5. Select Subnets from the VPC Dashboard.
- 6. Identify the VPC ID listed on the VPC column that is associated with the default VPC, and make a note of the subnet associated with this VPC (there may be many of them):

| Name             | ▲ Subnet ID →   | State -   | VPC -                         | IPv4 CIDR -    | Available IPv4 - IPv6 CIDR - | Availability Zone - | Route Table -     |
|------------------|-----------------|-----------|-------------------------------|----------------|------------------------------|---------------------|-------------------|
|                  | subnet-33607a75 | available | vpc-54e33b31                  | 172.30.2.0/24  | 251                          | us-east-1c          | rtb-36fe2753      |
| Telemetry Subnet | subnet-2269ad0f | available | vpc-e4b38583   Telemetry      | 52.44.0.0/16   | 65531                        | us-east-1a          | rtb-58fa6a3e      |
|                  | subnet-6daa521a | available | vpc-54e33b31                  | 172.30.1.0/24  | 251                          | us-east-1b          | rtb-36fe2753      |
|                  | subnet-be46e5e3 | available | vpc-45a6da3d                  | 172.31.32.0/20 | 4086                         | us-east-1c          | rtb-a9de3ed4      |
| Pubs_Subnet      | subnet-d95aa3be | available | vpc-f2095589   Pubs_VPC       | 10.0.0/24      | 250                          | us-east-1d          | rtb-6656521a   My |
| ASE Subnet       | subnet-8b0878ef | available | vpc-fdc3be85   ASE SUBSCRIPTI | 172.31.0.0/16  | 65530                        | us-east-1d          | rtb-0908e974      |
|                  | subnet-b41c269c | available | vpc-54e33b31                  | 172.30.0.0/24  | 250                          | us-east-1a          | rtb-36fe2753      |
|                  | subnet-f94d50f5 | available | vpc-45a6da3d                  | 172.31.48.0/20 | 4086                         | us-east-1f          | rtb-a9de3ed4      |
|                  | subnet-43453527 | available | vpc-45a6da3d                  | 172.31.0.0/20  | 4090                         | us-east-1d          | rtb-a9de3ed4      |
|                  | subnet-ab41ef84 | available | vpc-45a6da3d                  | 172.31.80.0/20 | 4052                         | us-east-1a          | rtb-a9de3ed4      |
|                  | subnet-47d5bf0c | available | vpc-45a6da3d                  | 172.31.16.0/20 | 4079                         | us-east-1b          | rtb-a9de3ed4      |
|                  | subnet-68810957 | available | vpc-45a6da3d                  | 172.31.64.0/20 | 4089                         | us-east-1e          | rtb-a9de3ed4      |

You will use this subnet when you configure your instance.

#### i Note

Subnets have internal IP addresses with their CIDR. Make a note of this IP address because they are used to limit the number of instances deployed in each subnet. For example, the number of instance deployable within the IPv4 CIDR for IP address 172.31.16.0/20 is:

```
[2^{12} - (4 \text{ reserved instances}) = 4,092]
```

### 2.2 Create Your Own VPC

Use the VPC dashboard to create your own VPC for SAP ASE on AWS

#### Procedure

- 1. From the Services page, select VPC from the Networking & Content Delivery section of your AWS console.
- 2. Select Your VPCs from the Virtual Private Cloud section of the VPC Dashboard.
- 3. Select Create VPC:

| Create VPC                                                                                                    |                                                                                                    | ×                                                                                                    |
|----------------------------------------------------------------------------------------------------|----------------------------------------------------------------------------------------------------|----------------------------------------------------------------------------------------------------|
| A VPC is an isolated portion<br>instances. You must specify<br>Classless Inter-Domain Rou<br>CIDR block larger than /16.<br>VPC. | of the AWS cloud populated by AWS of<br>an IPv4 address range for your VPC. S<br>ting (CIDR) block; for example, 10.0.0.0<br>You can optionally associate an Amazo | bjects, such as Amazon EC2<br>Specify the IPv4 address range as a<br>0/16. You cannot specify an IPv4<br>n-provided IPv6 CIDR block with the |
| Name tag<br>IPv4 CIDR block*                                                                                                    | My_VPC<br>10.0.0/16                                                                                                    |                                                                                                    |
| IPv6 CIDR block*                                                                                                    | No IPv6 CIDR Block     OAmazon provided IPv6 CIDR block     Default                                                                                                | 0                                                                                                    |
| ienancy                                                                                                    |                                                                                                    | Cancel Yes, Create                                                                                                    |

- 4. Enter the *Name tag* and *IPv4 CIDR block*.
- 5. Click Yes, Create.

### 2.3 Create Your Subnet

Use the VPC dashboard to create a subnet for SAP ASE on AWS.

#### Procedure

1. From the Services page, select VPC (under the Networking & Content Delivery heading).

- 2. Select Subnets from the VPC Dashboard.
- 3. Select Create subnet:

| Create Subnet                                             |                                                        |                                                                    |                                                             | ×                                          |
|-----------------------------------------------------------|--------------------------------------------------------|--------------------------------------------------------------------|-------------------------------------------------------------|--------------------------------------------|
| Use the CIDR format to spec<br>netmask and /28 netmask. A | ify your subnet's IP addi<br>Iso, note that a subnet o | ress block (e.g., 10.0.0.0/24). I<br>an be the same size as your \ | Note that block sizes must be<br>/PC. An IPv6 CIDR block mu | e between a /16<br>st be a /64 CIDR block. |
| Name tag                                                  | My_Subnet                                              |                                                                    |                                                             |                                            |
| VPC<br>VPC CIDRs                                          | vpc-rdc3be85   ASE S                                   | OBSCRIPTION V                                                      |                                                             |                                            |
|                                                           | CIDR                                                   | Status                                                             | Status Reason                                               |                                            |
|                                                           | 172.31.0.0/16                                          | associated                                                         |                                                             |                                            |
| Availability Zone<br>IPv4 CIDR block                      | No Preference 🔽                                        | •                                                                  |                                                             |                                            |
|                                                           |                                                        |                                                                    | Car                                                         | cel Yes, Create                            |

- 4. Enter the *Name tag*, select the VPC, and enter a value for the *IPv4 CIDR block*.
- 5. Click Create.
- 6. Select the subnet you just created from the subnet list.
- 7. Select Actions > Modify auto-assign IP settings.
- 8. Select the check box for *Enable auto-assign public IPv4 address*:

| Modify auto-assign IP so                                                                                                 | ettings                                                                                                    | ×                                                                         |
|----------------------------------------------------------------------------------------------------|----------------------------------------------------------------------------------------------------|---------------------------------------------------------------------------|
| Enable auto-assign public IPv4 or<br>instances launched into this subn                                                   | Pv6 addresses to automatically requ<br>et.                                                                                          | uest an IP address for                                                    |
| Auto-assign IPs 🛛 🛛                                                                                                    | nable auto-assign public IPv4 address                                                                                               | 0                                                                         |
| Note: You can override the auto-assig<br>Regardless of how you've configured t<br>an instance that has a single, new net | n IP settings for each individual instance<br>he auto-assign public IP feature, you ca<br>work interface with a device index of eth | at launch time for IPv4 or IPv6.<br>n assign a public IP address to<br>0. |
|                                                                                                    |                                                                                                    | Cancel Save                                                               |

9. Click Save.

## 2.4 Create Your Internet Gateway

Use the VPC dashboard to create your own Internet gateway for SAP ASE on AWS.

#### Procedure

- 1. From the Services page, select VPC (under the Networking & Content Delivery heading).
- 2. Select Internet Gateways from the VPC Dashboard.
- 3. Select Create internet gateway.
- 4. Enter the Name Tag.
- 5. Click Create, then Close.
- 6. Right-click on the internet gateway you just created and select Attach to VPC

| Create internet gateway Actions V |             |                                |              |          |                  |  |  |
|-----------------------------------|-------------|--------------------------------|--------------|----------|------------------|--|--|
|                                   | Name -      | Name ~                         | ID           | · State  | VPC -            |  |  |
|                                   | asecert_gw  | asecert_gw                     | igw-7c4eb618 | attached | vpc-eab5e28e   a |  |  |
|                                   | amIGW       | amIGW                          | igw-ad9bdfc8 | attached | vpc-f646b392   a |  |  |
|                                   | SAP CAL D   | SAP CAL D                      | igw-b775fbd2 | attached | vpc-dc4564b9   S |  |  |
|                                   | My_Internet | Delete interne                 | gateway 162  | detached | -                |  |  |
|                                   |             | Attach to VPC                  | 6d           | attached | vpc-21846a44     |  |  |
|                                   |             | Detach from V<br>Add/Edit Tags | PC           |          |                  |  |  |

7. Select the VPC and click *Attach*:

| Attach to VPC                      |                                                                                                    |               |  |  |  |  |  |  |
|------------------------------------|----------------------------------------------------------------------------------------------------|---------------|--|--|--|--|--|--|
| Attach an internet gateway         | Attach an internet gateway to a VPC to enable communication with the internet. Specify the VPC you would like to attach below. |               |  |  |  |  |  |  |
| VPC*                               | vpc-4c5a2f24                                                                                                    | - <b>0</b>    |  |  |  |  |  |  |
| AWS Command Line Interface command |                                                                                                    |               |  |  |  |  |  |  |
| * Required                         |                                                                                                    | Cancel Attach |  |  |  |  |  |  |

### 2.5 Create Your Route Table

Use the VPC dashboard to create your route table for SAP ASE on AWS.

#### Procedure

- 1. From the Services page, select VPC (under the Networking & Content Delivery heading).
- 2. Select Route Tables the VPC Dashboard.
- 3. Click Create route table.
- 4. Enter the *Name Tag* and select the VPC:

| Create Route Tabl                                                            | e                   | ×   |
|------------------------------------------------------------------------------|---------------------|-----|
| A route table specifies how p<br>and your VPN connection.<br>Name tag<br>VPC | SAP_ASE_Route_Table | ∍t, |
|                                                                              | Cancel Yes, Creat   | te  |

- 5. Click Yes, Create.
- 6. Select the route you just created in the Route Tables page.
- 7. Select the *Routes* tab.
- 8. Select Edit routes
- 9. Select Add route to enter another destination and target:

| Summary Routes    | Subnet Associations | Route Propa | agation  | Tags      |
|-------------------|---------------------|-------------|----------|-----------|
| Cancel Save View: | All rules           |             |          |           |
| Destination       | Target              | Status      | Propagat | ed Remove |
| 172.31.0.0/16     | local               | Active      | No       |           |
| 0.0.0/0           |                     |             | No       | 8         |

- 10. Select the Subnet Associations tab.
- 11. Select *Edit subnet associations* to associate your subnet with a route table:

| rtb-2ed6c85 | tb-2ed6c852   SAP_ASE_Route_Table |               |           |                     |      |  |  |
|-------------|-----------------------------------|---------------|-----------|---------------------|------|--|--|
| Summa       | ry Routes Su                      | Ibnet Associa | tions     | oute Propagation    | Tags |  |  |
| Cancel      | Save                              |               |           |                     |      |  |  |
| Associate   | Subnet                            | IPv4 CIDR     | IPv6 CIDR | Current Route Table |      |  |  |
|             | subnet-8b0878ef   ASE Subnet      | 172.31.0.0/16 | -         | Main                |      |  |  |
|             |                                   |               |           |                     |      |  |  |

12. Click Save to keep the changes.

### 2.6 Create a Security Group

Use the VPC dashboard to create a security group for SAP ASE on AWS.

#### Procedure

- 1. From the Services page, select VPC (under the Networking & Content Delivery heading).
- 2. Select Security Groups from the VPC Dashboard.
- 3. Select Create Security Group.
- 4. Enter the Security group name, and Description, and VPC for the security group:

| security group acts as a virtual firewall f<br>elow. | or your instance to control inbound and outbound traffic. To create | a new security group fill in the fields |
|------------------------------------------------------|---------------------------------------------------------------------|-----------------------------------------|
| Security group name*                                 | SAP_ASE_Security_Group                                              | 0                                       |
| Description*                                         | ASE-BYOL-Windows                                                    | 0                                       |
| VPC                                                  | vpc-dc4564b9                                                        | - ()                                    |

- 5. Click Create.
- 6. Select the security group you just created from the list of all security groups.
- 7. Select the *Inbound Rules* tab.
- 8. Click *Edit rules* and add ports 3389, 4283, and 5000 to the *Port Range* along with their *Source* and *Description*.
- 9. Click Save.

### 2.7 Create Your Elastic Network Interface (ENI)

Use the VPC dashboard to create your elastic network interface (ENI) for SAP ASE on AWS.

#### Procedure

- 1. Select Network Interfaces from the Network & Security section of the EC2 Dashboard.
- 2. Select Create Network Interface.
- 3. Enter the Description, Subnet, Private IP, and Security Group:

| Description     | ( <b>i</b> ) | SAP ASE BYOL Interface                                   |   |   |
|-----------------|--------------|----------------------------------------------------------|---|---|
| Subnet          | i            | subnet-ac8ff3f7 us-west-1b   My_Subnet                   | ~ |   |
| Private IP      | i            | auto assign                                              |   | ] |
| Security groups | (i)          | sg-94ee0cec - My_Security_Group<br>sg-8e8a68f6 - default | ^ |   |
|                 |              |                                                          | ~ |   |

- 4. Click Yes, Create.
- 5. Select your network interface from the list on the Network Interface page and enter a Name tag.

# 3 Creating Your BYOL Instance

Configure the SAP ASE EC2 instance by providing information in the AWS wizard.

#### Procedure

- 1. Log on to Amazon Market Place: https://aws.amazon.com/marketplace 📌
- 2. Search for "SAP Adaptive Server Enterprise."
- 3. Select the version.
- 4. Select the *Region, Fulfillment Option*, and the *EC2 instance type* under *Pricing Information*, which comprise the bundled choice. The m5.4xlarge option should be sufficient for most users. If necessary, you can change the instance size later in the AWS console.
- 5. Click Continue to Subscribe.
- 6. Click Continue to Configuration.
- 7. Select the Fulfillment Option, Software Version, and the Region and click Continue to Launch.
- 8. Select Choose Action > Launch through EC2, and click Launch.
- 9. Select the *Instance Type* (use instances of size t2 for development and testing purposes only, and not for production).
- 10. You can either review the configuration and launch the EC2 instance, or configure the instance details by selecting:
  - *Review and Launch* review the EC2 configuration and select *Launch* to create the EC2 instance. Select *Previous* to return to the *Choose an Instance Type* page.
  - *Next: Configure Instance Details* a series of windows steps your through your EC2 configuration. Perform the steps described here: Configure the Instance Details [page 13].

### 3.1 Configure the Instance Details

Enter your configuration information for the instance.

#### Procedure

1. Configure Instance Details - make selections to configure the instance for your environment:

| Step 3: 0<br>Configure the | Configure Instan<br>Instance to suit your require | rements. | etails<br>You can launch multiple instances from the same AMI, request Spot instances to take advantage of the lower pricing, assign an access management role to the instance, and more. |
|----------------------------|---------------------------------------------------|----------|----------------------------------------------------------------------------------------------------|
|                            | Number of instances                               | ()       | Launch into Auto Scaling Group (i)                                                                                                    |
|                            | Purchasing option                                 | 1        | Request Spot instances                                                                                                    |
|                            | Network                                           | 1        | vpc-/dc3be85 (ASE SUBSCRIPTION VPC                                                                                                    |
|                            | Subnet                                            | (i)      | subnet-la964904   zhaox_subnet   us-east-1a v Create new subnet<br>65531 IP Addresses available                                                                                           |
|                            | Auto-assign Public IP                             | 1        | Disable v                                                                                                    |
|                            | Placement group                                   | ()       | Add instance to placement group                                                                                                    |
|                            | Capacity Reservation                              | 1        | Open v C Create new Capacity Reservation                                                                                                    |
|                            | IAM role                                          | 0        | None Create new IAM role                                                                                                    |
|                            | Shutdown behavior                                 | ()       | Stop ~                                                                                                    |
| Enable                     | termination protection                            | (i)      | Protect against accidental termination                                                                                                    |
|                            | Monitoring                                        | 1        | Additional charges apply.                                                                                                    |
|                            | Tenancy                                           | 1        | Shared - Run a shared hardware instance  V Additional charges will apply for dedicated tenancy.                                                                                           |
|                            | Elastic Inference                                 | 1        | Add an Elastic Inference accelerator<br>Additional charges apply.                                                                                                    |
|                            | T2/T3 Unlimited                                   | 1        | Cenable<br>Additional charges may apply                                                                                                    |
| - Network                  | k interfaces (1)                                  |          |                                                                                                    |
| Device N                   | letwork Interface                                 | Subnet   | Primary IP Secondary IP addresses                                                                                                    |
| eth0                       | lew network interface 🗸                           | subnet-l | a9649d4 ~ Auto-assign Add IP                                                                                                    |

To view the available VPC and ENI combinations, select *EC2 Dashboard* > *Network* & *Security* > *Network Interfaces*:

| Snapshots             | ^ 4 | Create Networ   | k inte  | rface Attach Deta            | ach Delete      | Actions 👻    |            |   |
|-----------------------|-----|-----------------|---------|------------------------------|-----------------|--------------|------------|---|
| NETWORK &<br>SECURITY |     | Q Filter by tag | s and a | ttributes or search by keywo | ord             |              |            |   |
| Security Groups       |     | 0.1.            |         |                              | 6 I             |              | 1.****     |   |
| Elastic IPs           |     | Name            | Ť       | Network interface ID 🔺       | Subnet ID 👻     | VPC ID ÷     | Zone       | * |
| Placement Groups      |     |                 | ø       | eni-03e1798d                 | subnet-ab41ef84 | vpc-45a6da3d | us-east-1a |   |
| Key Pairs             |     |                 |         | eni-078a04fd                 | subnet-47d5bf0c | vpc-45a6da3d | us-east-1b |   |
| Network Interfaces    |     |                 |         | eni-08d4d1f2                 | subnet-47d5bf0c | vpc-45a6da3d | us-east-1b |   |
|                       |     |                 |         | eni-170e97da                 | subnet-ab41ef84 | vpc-45a6da3d | us-east-1a |   |
| Load Balancers        |     |                 |         | eni-18aad4d5                 | subnet-ab41ef84 | vpc-45a6da3d | us-east-1a |   |
| Target Croups         |     |                 |         | eni-190b42d4                 | subnet-ab41ef84 | vpc-45a6da3d | us-east-1a |   |
| larger Groups         |     |                 |         | eni-1b5991d6                 | subnet-ab41ef84 | vpc-45a6da3d | us-east-1a |   |
| C ALITO CON INC       |     |                 |         |                              |                 |              |            |   |

Select:

- Review and Launch to create the EC2 instance
- Next: Add Storage to continue the configuration.
- 2. Add Storage configure the EC2 storage, adding additional storage for data devices. You will mount these volumes later to /opt/sap/data (E:\data on Windows) for your database devices.

Do not select the *Delete on Termination* option for data and log volumes: Accidentally terminating an instance leads to data loss. By default, *Delete on Termination* is enabled for the root volume containing the operating system, and for the SAP volume containing the SAP ASE software. This configuration may be acceptable if you configure all SAP ASE and database devices to be on other volumes (see Build and Configure SAP ASE on Linux [page 22] and Build and Configure SAP ASE on Windows [page 25]). However, you should set the *Delete on Termination* option appropriately for your specific use case.

This instance comes with the root volume and /opt/sap or D:\SAP (on Windows) pre-configured with gp2 EBS volumes. Use these storage types for data devices:

- Production use io1
- Development and test use gp2

You can add more storage after you launch the instance.

Select:

- Review and Launch to create the EC2 instance
- Next: Add Tags to continue the configuration.
- 3. Add Tags add any tags that help identify your AWS resources (for example, a Name tag).

| Step 5: Add Tags<br>A tag consists of a case-sensitive key-value pair. For example, you co<br>A copy of a tag can be applied to volumes, instances or both.<br>Tags will be applied to all instances and volumes. Learn more about t |                                |           |             |   |
|----------------------------------------------------------------------------------------------------|--------------------------------|-----------|-------------|---|
| Key (127 characters maximum)                                                                                                    | Value (255 characters maximum) | Instances | i Volumes ( | D |
| Name                                                                                                    | SAP_ASE_BYOL_Windows           |           | V           | 8 |
| Add another tag (Up to 50 tags maximum)                                                                                                    |                                |           |             |   |

Select:

- Review and Launch to create the EC2 instance
- Next: Configure Security Group to continue the configuration.
- 4. *Configure Security Group* BYOL instances are configured with:
  - Linux port 22 opened for 0.0.0/0 as their source address for all SSH logins from any IP address.
  - Windows port 3389 opened for 0.0.0/0 as their source address for all TCP logins using RDC from any IP address.

Change this to an IP address range that limits access to your host:

| Step 6: Configure Security Group<br>A security group is a set of firewall rules that control the traffic for your instance. On this page, you can add rules to allow specific traffic to reach your instance. For example, if you want to set up a web server and allow internet<br>traffic to reach your instance, add rules that allow unrestricted access to the HTTP and HTTPS ports. You can create a new security group or select from an existing one below. Learn more about Amazon EC2 security groups. |                                                                                                    |                                          |                                             |                 |  |  |  |  |  |
|----------------------------------------------------------------------------------------------------|----------------------------------------------------------------------------------------------------|------------------------------------------|---------------------------------------------|-----------------|--|--|--|--|--|
| Assig                                                                                                    | n a security group: Ocreate a new security group                                                            |                                          |                                             |                 |  |  |  |  |  |
|                                                                                                    | Select an existing security groups                                                                          | oup                                      |                                             |                 |  |  |  |  |  |
| Security Group                                                                                                    | ID Name                                                                                                    | Description                              |                                             | Actions         |  |  |  |  |  |
| sg-e81a81a1                                                                                                    | ASE-Port-5000-open-to-all                                                                                   | Allow connections from anyw              | where to ASE listening on port 5000         | Copy to new     |  |  |  |  |  |
| sg-d1064ba4                                                                                                    | default                                                                                                    | default VPC security group               | default VPC security group                  |                 |  |  |  |  |  |
| sg-30898079                                                                                                    | gee-mySecurityGroup                                                                                         | ASE-BYOL-Windows                         | ASE-BYOL-Windows                            |                 |  |  |  |  |  |
| sg-c26f8db4                                                                                                    | QuaSR                                                                                                    | Security Group for QuaSR c               | Security Group for QuaSR communications     |                 |  |  |  |  |  |
| sg-b2d934c4                                                                                                    | QuaSR Agent                                                                                                 | QuaSR Agent Security Grou                | QuaSR Agent Security Group                  |                 |  |  |  |  |  |
| sg-f0a518b8                                                                                                    | SAP_ASE_Security_Group                                                                                      | ASE-BYOL-Windows                         |                                             | Copy to new     |  |  |  |  |  |
| Warning<br>Rules with sou Inbound rules for sg-fi                                                                                                    | rce of 0.0.0.00 allow all IP addresses to access your in<br>0a518b8 (Selected security groups: sg-10a518b8) | nstance. We recommend setting security g | roup rules to allow access from known IP ad | dresses only.   |  |  |  |  |  |
|                                                                                                    | Protocol (1)                                                                                                | Port Range (i)                           | Source (1)                                  | Description (i) |  |  |  |  |  |
| Custom TCP Rule                                                                                                    | TCP                                                                                                    | 5000                                     | 0.0.0.0/0                                   | SAP ASE         |  |  |  |  |  |
| Custom TCP Rule                                                                                                    | TCP                                                                                                    | 4283                                     | 0.0.0.0/0                                   | ASE Cockoit     |  |  |  |  |  |
| Custom TCP Rule                                                                                                    | TCP                                                                                                    | 3389                                     | 0.0.0.0/0                                   | Windows         |  |  |  |  |  |
|                                                                                                    |                                                                                                    |                                          |                                             |                 |  |  |  |  |  |

Based on the ports you selected for configuring SAP ASE, open up the ports like 5000, 4283, and so on for the required IP address range. See Default Settings in the SAP ASE Configuration Guide for UNIX for default SAP ASE port numbers here Default Settings.

Select *Review and Launch*.

- 5. Review your configuration and click *Launch* to create the EC2 instance or *Previous* to make changes.
- 6. Establish a key pair. Create a new or provide the name of an existing key pair. Key pairs are necessary to create an SSH or RDC (on Windows) connection to your instance. See nullnull*Amazon EC2 Key Pairs* in the Amazon EC2 *User Guide for Linux Instances* at https://docs.aws.amazon.com/AWSEC2/latest/UserGuide/index.html r for information about creating key pairs in AWS.

| A H<br>the | key pair consists of a <b>public key</b> that AWS stores, and a <b>private key file</b> that you store. Together,<br>ey allow you to connect to your instance securely. For Windows AMIs, the private key file is required<br>obtain the password used to log into your instance. For Linux AMIs, the private key file allows you to |
|------------|----------------------------------------------------------------------------------------------------|
| se         | curely SSH into your instance.                                                                                                    |
|            |                                                                                                    |
| No         | te: The selected key pair will be added to the set of keys authorized for this instance. Learn more                                                                                                    |
| ab         | out removing existing key pairs from a public AMI.                                                                                                    |
|            | Choose an existing key pair ~                                                                                                    |
|            |                                                                                                    |
|            | Select a key pair                                                                                                    |
|            | Select a key pair KEY1 ~                                                                                                    |
|            | Select a key pair          KEY1       ~         I acknowledge that I have access to the selected private key file (KEY1 pem), and that                                                                                                    |
|            | Select a key pair          KEY1       ~         I acknowledge that I have access to the selected private key file (KEY1.pem), and that without this file. I won't be able to log into my instance.                                                                                                    |
|            | Select a key pair       ✓         KEY1       ✓         I acknowledge that I have access to the selected private key file (KEY1.pem), and that without this file, I won't be able to log into my instance.                                                                                                    |
|            | Select a key pair       ✓         KEY1       ✓         ☑ I acknowledge that I have access to the selected private key file (KEY1.pem), and that without this file, I won't be able to log into my instance.                                                                                                    |

### **i** Note Key pairs are region-specific.

8. Click Launch Instances.

# **4** Post-Installation Configuration

Post-installation tasks include associating an Elastic IP address, configuring the security group, and uploading the license.

#### Procedure

1. Navigate to the *INSTANCES* > *Instances* tab on the *EC2 Dashboard* of the EC2 Management Console. Verify that the state of the AWS instance to which you want to connect is running:

| Launch Instanco 👻 Conne                | ct Actions *              |                       |                     |                             |                 |            |          |                        |                           |                        |                 |
|----------------------------------------|---------------------------|-----------------------|---------------------|-----------------------------|-----------------|------------|----------|------------------------|---------------------------|------------------------|-----------------|
| Q, Fifter by tags and attributes or si | earch by keyword          |                       |                     |                             |                 |            |          |                        |                           |                        |                 |
| Name                                   | - Instance ID -           | Instance Type -       | Availability Zone + | Instance State -            | Status Checks + | Alarm Stat | us       | Public DNS (IPv4)      | + IPv4 Public IP          | + IPv6 IPs             | - Key Name      |
| gee-myBYOL-Windows                     | i-02406bbt39t27995c       | t2.micro              | us-east-26          | <ul> <li>running</li> </ul> | Ø 2/2 checks    | None       | 2        |                        | -                         | -                      | gee-key-pair-O. |
| merzła                                 | i-0521e354e8eb93a         | m5.4xlarce            | us-east-2c          | - running                   | @ 2/2 checks    | None       | 1        | ec2-18-222-58-102.t    | 18.222.58.102             |                        | key-zhaox       |
| Instance: 1-02486bbf39f27995c          | (gee-myBYOL-Windows)      | Private IP: 18.56.    | 0.200               |                             |                 |            |          |                        |                           |                        |                 |
|                                        |                           |                       |                     |                             |                 |            |          |                        |                           |                        |                 |
| Description Status Checks              | Monitoring Tags           |                       |                     |                             |                 |            |          |                        |                           |                        |                 |
| Instance ID                            | i-02406bbf39f27995c       |                       |                     |                             |                 |            |          | Public DNS (IPv4)      |                           |                        |                 |
| Instance state                         | running                   |                       |                     |                             |                 |            |          | IPv4 Public IP         |                           |                        |                 |
| Instance type                          | t2.micro                  |                       |                     |                             |                 |            |          | IPv6 IPs               |                           |                        |                 |
| Elastic IPs                            |                           |                       |                     |                             |                 |            |          | Private DNS            | ip-18-55-0-200.us-east-   | 2.compute.internal     |                 |
| Availability zone                      | us-east-2b                |                       |                     |                             |                 |            |          | Private IPs            | 18:56:0.200               |                        |                 |
| Security groups                        | gee-mySecurityGroup, view | v inbound rules       |                     |                             |                 |            | 1        | Secondary private IPs  |                           |                        |                 |
| Scheduled events                       | No scheduled events       |                       |                     |                             |                 |            |          | VPC ID                 | vpc-4c5a2f24              |                        |                 |
| AMI ID                                 | BYOL-Win2016-SAP-ASE-1    | 160sp03pi03 (ami-711c | (2114)              |                             |                 |            |          | Subnet ID              | subnet-0106de75           |                        |                 |
| Platform                               | windows                   |                       |                     |                             |                 |            |          | Network interlaces     | e010                      |                        |                 |
| IAM role                               | •                         |                       |                     |                             |                 |            |          | Source/dest, check     | True                      |                        |                 |
| Key par name                           | gee-key-pair-Ohio         |                       |                     |                             |                 |            |          | T2 Unlimited           | Disabled                  |                        |                 |
|                                        |                           |                       |                     |                             |                 |            |          | Owner                  | 133597296356              |                        |                 |
| EBS-optmzed                            | Falso                     |                       |                     |                             |                 |            |          | Launch time            | April 27, 2018 at 9:47:01 | PM UTC-7 (less than on | e hour)         |
| Root device type                       | eps                       |                       |                     |                             |                 |            |          | ermination protection  | Faise                     |                        |                 |
| Root device                            | /Devision1                |                       |                     |                             |                 |            |          | Litecycle              | hormai                    |                        |                 |
| Block devices                          | /Devision 1               |                       |                     |                             |                 |            |          | Montoring              | Gasic                     |                        |                 |
| Elastic GPU                            |                           |                       |                     |                             |                 |            |          | Alarm status           | None                      |                        |                 |
| Elastic GPU type                       |                           |                       |                     |                             |                 |            |          | Kernel ID              |                           |                        |                 |
| Elastic GPU status                     |                           |                       |                     |                             |                 |            |          | RAM disk ID            |                           |                        |                 |
|                                        |                           |                       |                     |                             |                 |            |          | Placement group        |                           |                        |                 |
|                                        |                           |                       |                     |                             |                 |            |          | Virtualization         | hvm                       |                        |                 |
|                                        |                           |                       |                     |                             |                 |            |          | Reservation            | r-0c0d45e4db8a0305b       |                        |                 |
|                                        |                           |                       |                     |                             |                 |            |          | AMI launch index       | 0                         |                        |                 |
|                                        |                           |                       |                     |                             |                 |            |          | Tenancy                | default                   |                        |                 |
|                                        |                           |                       |                     |                             |                 |            |          | Hest ID                | -                         |                        |                 |
|                                        |                           |                       |                     |                             |                 |            |          | Affinity               |                           |                        |                 |
|                                        |                           |                       |                     |                             |                 |            | 9        | tate transition reason |                           |                        |                 |
|                                        |                           |                       |                     |                             |                 | Stat       | te trans | ition reason message   | 1 C                       |                        |                 |

If it is not running:

- 1. Right-click on the instance.
- 2. Select Instance State > Start.
- Associate an Elastic IP address with the AWS instance. Elastic IP addresses ensure that you can connect to your instance with the same host name and IP address when it is restarted. See *Elastic IP Addresses* in the Amazon EC2 User Guide for Linux Instances at https://docs.aws.amazon.com/AWSEC2/latest/ UserGuide/elastic-ip-addresses-eip.html r for more information about Elastic IP addresses. To associate an Elastic IP address with your instance:
  - 1. From the EC2 Dashboard, select Elastic IPs (under the Network and Security heading).
  - 2. Select the Elastic IP address that you want to associate with the AWS instance.
  - 3. Either right-click on the Elastic IP address and select Associate, or select Actions > Associate.
  - 4. Provide information for:
    - Resource type select Instance

- *Instance* select the name of the instance you want this Elastic IP address associated with.
- Private IP select from the list.
- 5. Indicate if you want to re-associate this Elastic IP address to this instance if it is already attached.
- 6. Click Associate:

| Addresses > Associate address                                                                                                  |                                        |  |  |  |  |  |  |  |
|----------------------------------------------------------------------------------------------------|----------------------------------------|--|--|--|--|--|--|--|
| Associate address                                                                                                    |                                        |  |  |  |  |  |  |  |
| Select the instance OR network interface to which you want to associate this Elastic IP address (18 219.118.50)                |                                        |  |  |  |  |  |  |  |
| Resource type    Instance  Network interface                                                                                   | <b>0</b>                               |  |  |  |  |  |  |  |
| Instance i-02486bbf39f2799                                                                                                    | 5c - C                                 |  |  |  |  |  |  |  |
| Private IP 18.56.0.200                                                                                                    | - C 0                                  |  |  |  |  |  |  |  |
| Reassociation 🛛 Allow Elastic IP                                                                                               | to be reassociated if already attached |  |  |  |  |  |  |  |
| Warning     If you associate an Elastic IP address with your instance, your current public IP address is released. Learn more. |                                        |  |  |  |  |  |  |  |
|                                                                                                    | Cancel Associate                       |  |  |  |  |  |  |  |

#### 7. Click Close.

Make a note of the Elastic IP for future reference.

- 3. Select the *Network* & *Security* > *Security* Groups tab in the EC2 Console.
- 4. Create rules in your Security group that allow your TCP ports to be accessed (for example, 5000 for SAP ASE, 5001 for Backup Server, and 4283 for Cockpit). Restrict this group to a known set of IP addresses where your applications will be running.
- 5. Connect to your instance. See Log In To Your AWS EC2 Instance [page 20] for connection steps.
- 6. Switch to the user sybase:
  - Linux:
    - 1. Log in as the ec2 user.
    - 2. Issue:

sudo su - sybase

- Windows:
  - 1. Log in as Administrator.
  - 2. Activate the sybase user and set the password.
  - 3. Log out.
  - 4. Log in again as the sybase user.
- 7. Run the lmutil to determine the host ID of your instance. For example:
  - Linux:

```
/opt/sap/SYSAM-2_0/bin/lmutil lmhostid
```

• Windows:

```
D:\SAP\SYSAM-2_0\bin\lmutil.exe lmhostid
```

8. Obtain your SAP ASE license from SAP (see Keys at the SAP Support Portal Home at https:// support.sap.com/en/my-support/keys.html for information about obtaining SAP licenses). Copy the license to the AWS instance in a file in the /opt/sap/SYSAM-2\_0/licenses directory for Linux, or to the D:\SAP\SYSAM-2\_0\licenses directory for Windows. SAP ASE expects a license file with the .lic extension. The appropriate license is checked out after configuring and starting an SAP ASE server.

# 5 Log In To Your AWS EC2 Instance

You can connect to your AWS instance at the operating system level. For example, to change the default password of a user or to start or stop your SAP ASE server.

#### Log in on Linux

#### i Note

Logging in to your EC2 instance requires a \*.ppk file. See *Connecting to Your Linux Instance from Windows Using PuTTY* in the Amazon EC2 *User Guide for Linux Instances* at https://docs.aws.amazon.com/ AWSEC2/latest/UserGuide/putty.html // for more information about converting \*.pem files to \*.ppk files.

- 1. If necessary, download and configure the PuTTY and Pageant utilities.
- 2. Open PuTTY on your computer, and enter the connection information in the Host Name field in the format ec2-user@<elastic\_IP\_address> (for example, ec2-user@170.168.127.89Connection>) and enter the location of the \*.ppk file for the key pair in the SSH > Auth > Private key file for authentication field.
- 3. Click *Open*. You are logged in to the EC2 instance as the user ec2-user.
- 4. Run the following to become user sybase for configuring SAP ASE (this uses sudo to log in as the sybase user and does not require a password):

sudo su - sybase

#### i Note

The user sybase was created with a random password for installing SAP ASE on this instance. However, this login is denied because the /etc/ssh/sshd\_config file includes this line:

DenyUsers sybase

You can change the password later for user sybase.

#### Log in on Windows

Initially logging in to your Windows instance requires that you:

- 1. Determine the Administrator password to connect to the Windows instance using RDC. Use this password to connect via RDC as described in the instructions in *Connecting to Your Windows Instance* in the Amazon EC2 *User Guide for Windows Instances* at https://docs.aws.amazon.com/AWSEC2/latest/WindowsGuide/connecting\_to\_windows\_instance.html
- 2. Specify this password to connect to the instance and reactivate the sybase user:

- 1. Right-click on the Windows icon and select Computer Management on the Windows instance.
- 2. Select Local Users and Groups > Users.
- 3. Right-click the sybase user and select *Properties*.
- 4. If it is not already, clear the Account is disabled checkbox, then click Apply.
- 5. Right-click the sybase user, then select Set Password.
- 6. Click Proceed to acknowledge the warning.
- 7. Enter and confirm your new password.

#### ${f i}$ Note

After performing these post-installation steps, use RDC to log in to the Windows instance using the sybase user and the password you set here.

# 6 Build and Configure SAP ASE on Linux

Use response files to create SAP ASE on the Linux platform.

#### Procedure

- 1. Log in to Linux with the ec2-user key pair.
- 2. Become the root user:

sudo su -

- 3. (Optional) If you want to use the simplified native access plan (SNAP) feature, disable the kernel's randomization security feature by performing the following as root:
  - 1. Edit the /etc/sysctl.conf file, adding this line to the end:

kernel.randomize\_va\_space=0

2. Run this command:

/sbin/sysctl -p

- 4. Mount the data volumes you created in the Add Storage step here [page 13] under /opt/sap/data:
  - 1. Run lsblk to list the volumes. In this example, xvdc is the volume you created for database devices:

```
# lsblk
NAME MAJ:MIN RM SIZE RO TYPE MOUNTPOINT
xvda 202:0 0 20G 0 disk
xvdal 202:1 0 20G 0 part /
xvdb 202:16 0 10G 0 disk /opt/sap
xvdc 202:32 0 8G 0 disk
# ls -la /dev/disk/by-uuid/
total 0
drwxr-xr-x 2 root root 80 Mar 10 01:14 .
drwxr-xr-x 4 root root 80 Mar 10 01:14 fa9cc700-a903-4f76-
a587-3eeab0f95fc5 -> ../../xvdb
lrwxrwxrwx 1 root root 11 Mar 10 01:14 fae07648-59ac-4fdb-8813-
be968c6a6b54 -> ../../xvda1
#
```

2. Create a file system on the volume (this example uses an ext4 volume type):

3. Determine the uuid of the data volume:

```
# ls -la /dev/disk/by-uuid/
total 0
drwxr-xr-x 2 root root 100 Mar 10 01:24 .
drwxr-xr-x 4 root root 80 Mar 10 01:14 ..
lrwxrwxrwx 1 root root 10 Mar 10 01:24 f675b345-99b3-4e97-b021-
fb08f824fc7c -> ../../xvdc
lrwxrwxrwx 1 root root 10 Mar 10 01:14 fa9cc700-a903-4f76-
a587-3eeab0f95fc5 -> ../../xvdb
lrwxrwxrwx 1 root root 11 Mar 10 01:14 fae07648-59ac-4fdb-8813-
be968c6a6b54 -> ../../xvdal
#
```

4. Add this volume information to the /etc/fstab file (this example adds volume /opt/sap/data):

```
# cat /etc/fstab
/dev/disk/by-label/ROOT / ext4 defaults 1 1
UUID=fa9cc700-a903-4f76-a587-3eeab0f95fc5 /opt/sap ext4 defaults 0 2
# echo "UUID=f675b345-99b3-4e97-b021-fb08f824fc7c /opt/sap/data ext4
defaults 0 2" >> /etc/fstab
# cat /etc/fstab
/dev/disk/by-label/ROOT / ext4 defaults 1 1
UUID=fa9cc700-a903-4f76-a587-3eeab0f95fc5 /opt/sap ext4 defaults 0 2
UUID=f675b345-99b3-4e97-b021-fb08f824fc7c /opt/sap/data ext4 defaults 0 2
# mount /opt/sap/data
#
```

5. Become user sybase to configure SAP ASE:

```
su - sybase
```

- 6. Edit the srvbuild.adaptive\_server.rs response file (located in /opt/sap/ASE-16\_0/init/ sample\_resource\_files/) to point to the correct hostname, password, device sizes, and so on. Include the name of the device when you specify the path to the devices in the resource file (for example, /opt/sap/data/master.dat).
- 7. Use the srvbuildres utility with the response file you edited above to create the server, including the srvbuildres -D parameter to place SAP ASE configuration files outside of <\$SYBASE>:

```
/opt/sap/ASE-16_0/bin/srvbuildres -D /ase/config -r /opt/sap/ASE-16_0/init/
sample_resource_files/srvbuild.adaptive_server.rs
```

See "srvbuildres" in the SAP ASE Utility Guide at srvbuildres for information about running srvbuildres.

#### ${\bf i}\, {\sf Note}$

Use the isql64 binary in /opt/sap/OCS-16\_0/bin to connect if you are using isql to connect to the server. Some corporate firewalls may not allow you to connect to Amazon cloud. Communicate with your IT organization to resolve this.

8. SAP ASE is initially configured to accept any license. If served licenses are to be used and the license server contains licenses for multiple SAP ASE editions or different license types, use sp\_lmconfig to specify the specific edition and license type. For example, to configure an SAP ASE Enterprise Edition licensed for Development and Test:

```
sp_lmconfig "edition", "EE"
go
sp_lmconfig "license type", "DT"
go
```

- 9. If required, install the SAP Host Agent. Some SAP ASE configurations (for example, HADR) require the SAP Host Agent. See SAP Host Agent Installation in at SAP Host Agent.
- 10. Edit the interfaces file to replace the <hostname> with the machine IP address. Use your Elastic IP address for the instance. On Linux, the interfaces file is in \$SYBASE/interfaces.
- 11. Issue this from the command prompt:

echo \$LANG

If the operating system does not return a value of POSIX for the LANG environment variable, issue this to set it to POSIX (this is on a C shell):

setenv LANG POSIX

# 7 Build and Configure SAP ASE on Windows

Use Windows Remote Desktop Connection (RDC) to connect to your Windows instance.

#### Procedure

- Mount the data volumes you created in the Add Storage step in Creating Your BYOL Instance [page 13] under E:\data. See instructions in Making an Amazon EBS Volume Available for Use on Windows in the Amazon EC2 User Guide for Windows Instances at https://docs.aws.amazon.com/AWSEC2/latest/WindowsGuide/ebs-using-volumes.html for mounting these volumes.
- 2. Modify the response files (located in D:\SAP\ASE-16\_0\sample\server) for the servers you want to start for items such as hostname, password, device sizes, physical names, and so on. The response files available are:
  - sybatch\_ase.res SAP ASE
  - sybatch\_bs.res Backup Server
  - sybatch\_js.res Job Scheduler

XP Server does not require a response file.

- 3. Open a command prompt.
- 4. Run this command to set your environment variables:

D:\SAP\SYBASE.bat

The log files for the following step are saved in  $E:\ase\config\ASE-16_0\init\logs$ ; make sure that the  $E:\ase\config$  directory exists. Verify that the log files do not contain any errors. If there are any failures, fix the issues and re-run the command.

5. Issue the sybatch.exe utility with the response files you edited above (include the sybatch -D parameter to place SAP ASE configuration files outside of <\$SYBASE>):

```
D:\SAP\ASE-16_0\bin\sybatch.exe -D E:\ase\config -r
D:\SAP\ASE-16_0\sample\server\sybatch_ase.res
```

Once the servers are running, the task manager displays their processes:

🙀 Task Manager

File Options View
Processes Performance Users Details Services

| Name             | PID  | Description               | Status  | Group |  |
|------------------|------|---------------------------|---------|-------|--|
| SYBBCK_SYBASE_BS | 3204 | SAP BCKServer _ SYBASE_BS | Running |       |  |
| SYBXPS_SAPASE_XP |      | SAP XPServer _ SAPASE_XP  | Stopped |       |  |
| SYBSQL sapase    | 500  | SAP SQLServer sapase      | Running |       |  |

See sybatch for more information about the utility.

6. SAP ASE is initially configured to accept any license. If served licenses are to be used and the license server contains licenses for multiple ASE editions, or different license types, use sp\_lmconfig to specify the specific edition and license type. For example, to configure an SAP ASE Enterprise Edition licensed for Development and Test:

```
sp_lmconfig "edition", "EE"
go
sp_lmconfig "license type", "DT"
go
```

- 7. If required, install the SAP Host Agent. Some SAP ASE configurations (for example, HADR) require the SAP Host Agent. See SAP Host Agent Installation for more information.
- 8. Edit the interfaces file to replace the <hostname> with the machine IP address. Use your Elastic IP address for the instance. The interfaces file is at %SYBASE%\ini\sql.ini (if you included sybatch -D parameter, the interfaces file is at D:\ase\config\ini\sql.ini .

#### **Next Steps**

Configure your Windows AWS instance to allow remote connections. See Enabling AWS Windows Host Instance to Allow Connections [page 26] for information.

### 7.1 Enabling AWS Windows Host Instance to Allow Connections

By default, the firewall on an AWS Windows instance is enabled, blocking all incoming traffic. Configure your Windows AWS instance to allow remote connections to use specific port numbers to use applications like isql and ASE Cockpit to connect from an on-premises machine.

#### Procedure

1. Open the *Windows Firewall* application (find this by entering "Windows firewall" in the search window of your AWS instance) and go to *Advanced Settings*:

|   | Control Panel Home                                  | Help protect your PC with Windows Firewall<br>Windows Firewall can help prevent hackers or malicious software from gaining access to your<br>PC through the Internet or a network. |                                                                        |  |  |  |
|---|-----------------------------------------------------|----------------------------------------------------------------------------------------------------|------------------------------------------------------------------------|--|--|--|
|   | Allow an app or feature<br>through Windows Firewall |                                                                                                    |                                                                        |  |  |  |
| • | Change notification settings                        | Private networks                                                                                                    | Not connected $\odot$                                                  |  |  |  |
| • | Turn Windows Firewall on or off                     | Guest or public networks                                                                                                    | Connected 🔗                                                            |  |  |  |
|   | Restore defaults<br>Advanced settings               | Networks in public places such as airports or coffee shops                                                                                                    |                                                                        |  |  |  |
|   | Troubleshoot my network                             | Windows Firewall state:                                                                                                    | On                                                                     |  |  |  |
|   |                                                     | Incoming connections:                                                                                                    | Block all connections to apps that are not on the list of allowed apps |  |  |  |
|   |                                                     | Active public networks:                                                                                                    | Network 3                                                              |  |  |  |
|   |                                                     | Notification state:                                                                                                    | Do not notify me when Windows Firewall<br>blocks a new app             |  |  |  |

2. In the *Inbound Rules* option in the *Advanced Settings* window, select *New Rule* in the *Actions* pane. This starts the *New Inbound Rule* wizard.

| File Action View Help                                                |                                                                                                    |                                                                                                    |  |
|----------------------------------------------------------------------|----------------------------------------------------------------------------------------------------|----------------------------------------------------------------------------------------------------|--|
| Windows Firewall with Advance                                        | Windows Firewall with Advanced Security on Local Computer                                                                                                    | Actions                                                                                                    |  |
| Connection Security Rules<br>Connection Security Rules<br>Monitoring | Windows Firewall with Advanced Security provides network security for Windows compute                                                                                                    | Windows Firewall with Advanced Security on Local Compu  Description: Import Policy Export Policy Restore Default Policy |  |
|                                                                      | Overview                                                                                                    |                                                                                                    |  |
|                                                                      | Domain Profile                                                                                                    | Diagnose / Repair                                                                                                    |  |
|                                                                      | <ul> <li>Windows Firewall is on.</li> <li>Inbound connections that do not match a rule are blocked.</li> <li>Outbound connections that do not match a rule are allowed.</li> </ul>            | View                                                                                                    |  |
|                                                                      |                                                                                                    | Refresh                                                                                                    |  |
|                                                                      |                                                                                                    |                                                                                                    |  |
|                                                                      | Private Profile Windows Firewall is on. Inbound connections that do not match a rule are blocked. Outbound connections that do not match a rule are allowed.                                  | Help                                                                                                    |  |
|                                                                      | Public Profile is Active         Windows Firewall is on.         Inbound connections that do not match a rule are blocked.         Outbound connections that do not match a rule are allowed. |                                                                                                    |  |

- 3. In the *Rule Type* step of the wizard, select *Port for the Rule Type* option in the *New Inbound Rule Wizard* and click *Next*.
- 4. In the *Protocol and Ports* step, specify the ports to which you want this rule to apply and click *Next*.

| Protocol and Ports<br>Specify the protocols and ports t | o which this rule applies.                                       |                             |  |
|---------------------------------------------------------|------------------------------------------------------------------|-----------------------------|--|
| Steps:                                                  |                                                                  |                             |  |
| Rule Type                                               | Does this rule apply to TCP or UDP?                              |                             |  |
| Protocol and Ports                                      | TCP                                                              |                             |  |
| Action                                                  | O UDP                                                            |                             |  |
| Profile                                                 |                                                                  |                             |  |
| Name                                                    | Does this rule apply to all local ports or specific local ports? |                             |  |
|                                                         | O All local ports                                                |                             |  |
|                                                         | Specific local ports:                                            | 3389, 4283, 5000, 5001      |  |
|                                                         |                                                                  | Example: 80, 443, 5000-5010 |  |

- 5. In the Action step of the wizard, select Allow the Connection and click Next.
- 6. In the *Profile* step of the wizard, select the domain to which this rule applies and click *Next*.
- 7. In the *Name* step of the wizard, select the name of the rule and provide a description.
- 8. Click *Finish*. You can now connect from your on-premises machine using the Elastic IP address and the port number for SAP ASE.

# 8 Controlling Costs

You are responsible for operating your AWS account and paying your hosting costs.

To control your costs, stop your instance when you are not using it; you can quickly restart it when necessary.

To stop your instance, locate it in the AWS console, right-click the instance name and choose *Stop*. To start it again, choose *Start* from the menu instead.

Although AWS charges you very little for stopped instances, if you want to avoid monthly bills, you can terminate your instance so that it becomes permanently deleted. However, volumes are not deleted automatically, so make a note of any attached volumes that you want to delete.

To terminate your instance, locate it in the AWS console, right-click the instance name and choose *Terminate*. When you add EBS storage, do not select the *Delete on Termination* option for data and log volumes, so that accidentally terminating an instance does not lead to loss of data. When you terminate the instance, make sure you delete all associated EBS volumes that are not required.

AWS also provides tools to monitor your usage to better plan your budget. Choose *My Account / Console > Account Activity* from your menu on the top right corner of the screen to see your activity for the current month.

# **Important Disclaimers and Legal Information**

#### **Hyperlinks**

Some links are classified by an icon and/or a mouseover text. These links provide additional information. About the icons:

- Links with the icon P : You are entering a Web site that is not hosted by SAP. By using such links, you agree (unless expressly stated otherwise in your agreements with SAP) to this:
  - The content of the linked-to site is not SAP documentation. You may not infer any product claims against SAP based on this information.
  - SAP does not agree or disagree with the content on the linked-to site, nor does SAP warrant the availability and correctness. SAP shall not be liable for any
    damages caused by the use of such content unless damages have been caused by SAP's gross negligence or willful misconduct.
- Links with the icon normalized are entering an SAP-hosted Web site. By using
  such links, you agree that (unless expressly stated otherwise in your agreements with SAP) you may not infer any product claims against SAP based on this
  information.

#### Videos Hosted on External Platforms

Some videos may point to third-party video hosting platforms. SAP cannot guarantee the future availability of videos stored on these platforms. Furthermore, any advertisements or other content hosted on these platforms (for example, suggested videos or by navigating to other videos hosted on the same site), are not within the control or responsibility of SAP.

#### **Beta and Other Experimental Features**

Experimental features are not part of the officially delivered scope that SAP guarantees for future releases. This means that experimental features may be changed by SAP at any time for any reason without notice. Experimental features are not for productive use. You may not demonstrate, test, examine, evaluate or otherwise use the experimental features in a live operating environment or with data that has not been sufficiently backed up. The purpose of experimental features is to get feedback early on, allowing customers and partners to influence the future product accordingly. By providing your feedback (e.g. in the SAP Community), you accept that intellectual property rights of the contributions or derivative works shall remain the exclusive property of SAP.

#### **Example Code**

Any software coding and/or code snippets are examples. They are not for productive use. The example code is only intended to better explain and visualize the syntax and phrasing rules. SAP does not warrant the correctness and completeness of the example code. SAP shall not be liable for errors or damages caused by the use of example code unless damages have been caused by SAP's gross negligence or willful misconduct.

#### **Bias-Free Language**

SAP supports a culture of diversity and inclusion. Whenever possible, we use unbiased language in our documentation to refer to people of all cultures, ethnicities, genders, and abilities.

© 2023 SAP SE or an SAP affiliate company. All rights reserved.

No part of this publication may be reproduced or transmitted in any form or for any purpose without the express permission of SAP SE or an SAP affiliate company. The information contained herein may be changed without prior notice.

Some software products marketed by SAP SE and its distributors contain proprietary software components of other software vendors. National product specifications may vary.

These materials are provided by SAP SE or an SAP affiliate company for informational purposes only, without representation or warranty of any kind, and SAP or its affiliated companies shall not be liable for errors or omissions with respect to the materials. The only warranties for SAP or SAP affiliate company products and services are those that are set forth in the express warranty statements accompanying such products and services, if any. Nothing herein should be construed as constituting an additional warranty.

SAP and other SAP products and services mentioned herein as well as their respective logos are trademarks or registered trademarks of SAP SE (or an SAP affiliate company) in Germany and other countries. All other product and service names mentioned are the trademarks of their respective companies.

Please see https://www.sap.com/about/legal/trademark.html for additional trademark information and notices.

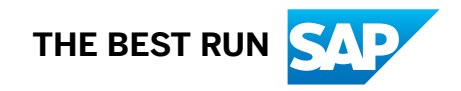